# Z CAM E2 & Z CAM E2 旗舰系列 摄影机校正说明

#### 简介

摄影机校正功能用于检查并校正摄影机的传感器,以解决诸如热像素点的问题。该功能为列入摄影机的菜单,可以通过下述方法启动并使用。 该功能在Z CAM E2及 Z CAM E2旗舰系列摄影机固件0.95以上版本中可用。

#### 准备工作

在启动摄影机校正功能以前,请做好以下准备工作:

1. 将摄影机连接到电源适配器,并确保操作旗舰电源不断电。请勿使用电池!

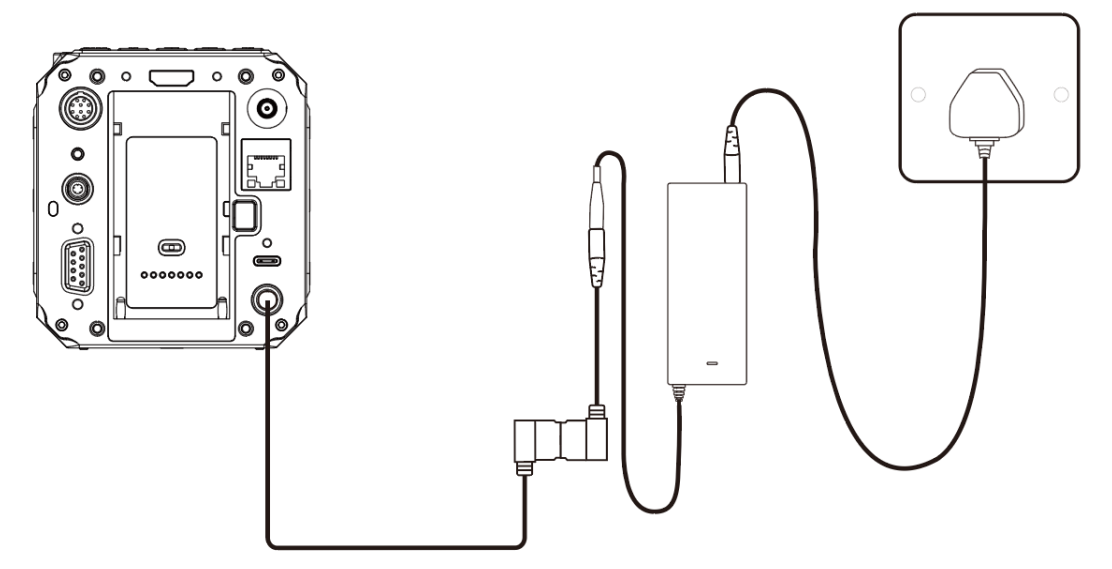

2. 取下镜头(如有),并扣上镜头卡口盖,确保没有光线进入摄影机内。

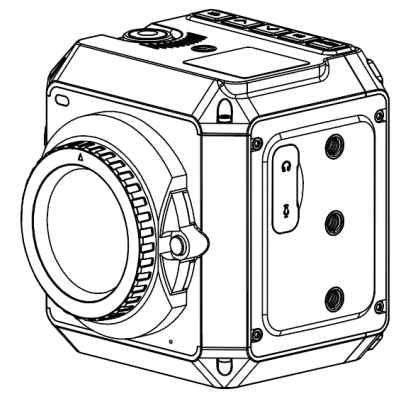

- 3. 取下所有接口上的连接,包括HDMI,USB和以太网接口,仅保留摄影机。
- 4. 断开所有远程连接,包括移动设备或是电脑。
- 5. 准备一块可以裹住摄影机的厚毛巾或是包布,用来在预热操作中保持摄影机 的温度。

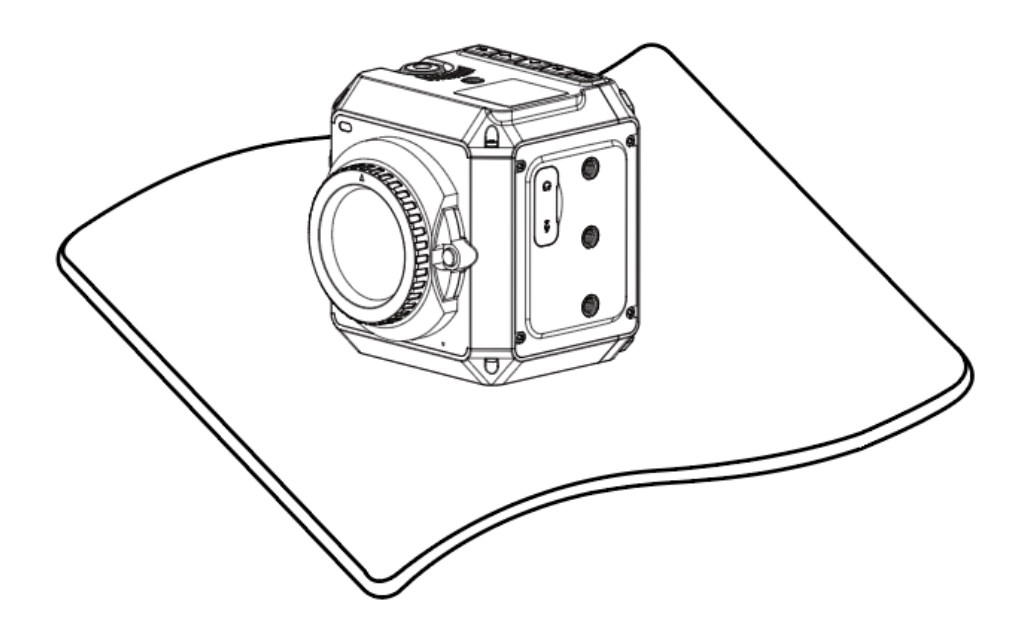

#### 摄影机升温

要执行摄影机校正功能,需将摄影机的工作温度提升到60摄氏度(140华氏度)以上,请按以下步骤对摄影机进行升温:

- 1. 开启摄影机,并确保机内有存储卡(CFast卡或是外接SSD)
- 选择摄影机的最大分辨率和帧率组合(各型号具体设置见以下列表),按下
  录制键,启动录影。
  - Z CAM E2: DCI 4K @120fps
  - Z CAM E2-S6: 6K 2.4:1 @60fps
  - Z CAM E2-F6: 6K 2.4:1 @60fps
  - Z CAM E2-F8: 8K @30fps
- 3. 用厚毛巾或包布将摄影机包裹,等待约30分钟。
- 4. 进入摄影机状态菜单(MENU-系统-状态)检查摄影机的温度,请尽量保持 摄影机处于包裹状态。

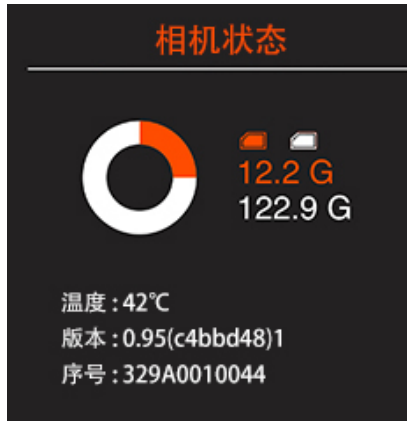

5. 当摄影机温度超过60摄氏度(140华氏度)时,按下**录制键**停止录影

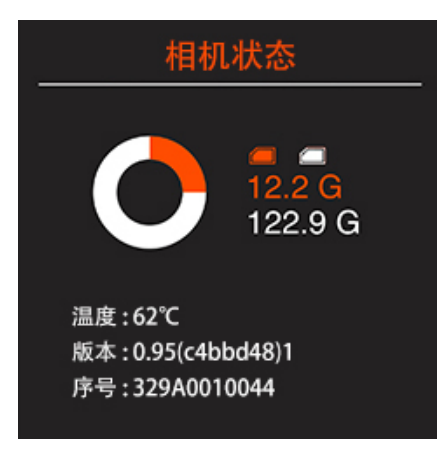

6. 在摄影机温度降下之前,尽快执行摄影机校正操作。

## 摄影机校正

完成摄影机升温后,即可按以下步骤进行摄影机校正:

- 选择你希望校正的分辨率(如在下一步中选择"坏点校正",则不需要选择分 辨率)
- 2. 进入摄影机状态菜单(MENU-系统-状态),按下FN键,将会看见"摄影机 校正"菜单,包括以下两个选项:
  - 传感器校正: 该选项将对当前设置的分辨率做全面的检查和校正;
  - 坏点校正: 该选项将对摄影机在正常动态范围的模式下的所有分辨率 进行坏点校正(如使用Z CAM E2,则不包含宽动态范围WDR模式)

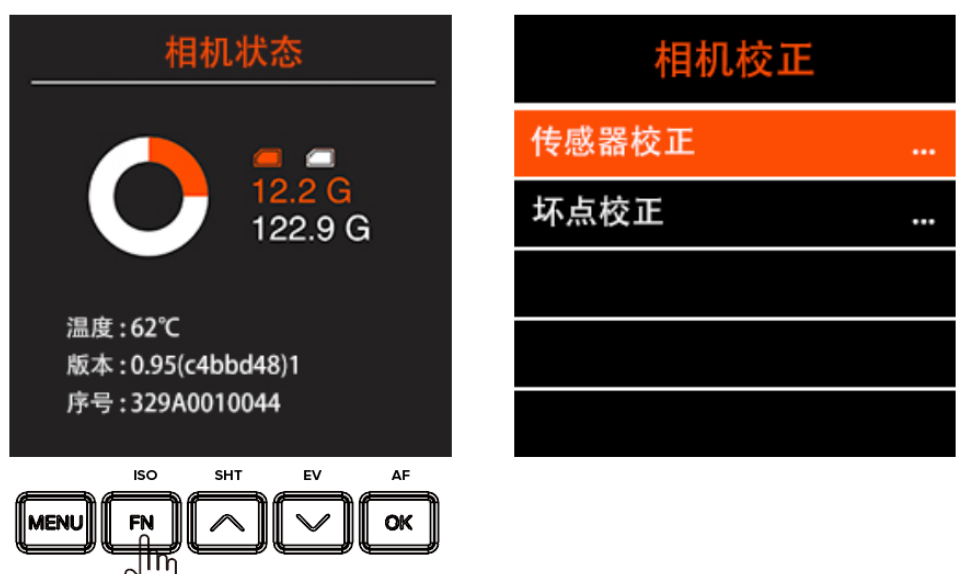

3. 选择需要的校正选项,按下**OK**键启动校正。**请务必等待校正程序完成,不** 要中途终止!

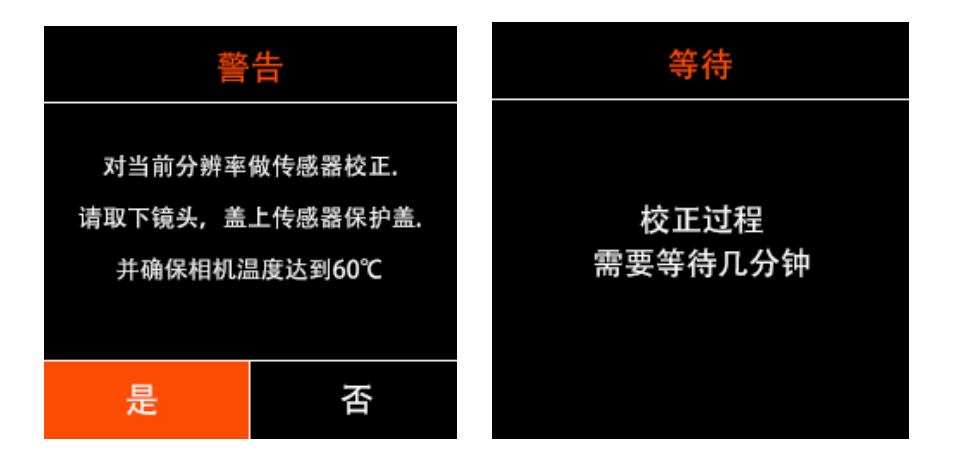

其中,"传感器校正"大约需要2分钟时间;"坏点校正"在Z CAM E2上大约需 要5-30分钟时间不等,在Z CAM E2旗舰系列机型上需要5-10分钟时间不 等。

4. 校正完成后,摄影机将自动重启。

### 补充建议

- 1. 对于Z CAM E2,如需对宽动态范围(WDR)模式下的分辨率做校正,需要 在开启WDR模式后,使用"传感器校正"选项对每个分辨率进行单独校正。
- 如固件升级后新增分辨率,可使用"传感器校正"选项对新增的分辨率做单独 校正。